## 資料 MG

1) 画面上の Wi-Fi マークをクリックし、申請用の SSID jindai-apply を選択します。 パスワードを求められるので、wificonnect と入力します。

|   | Wi-Fiネットワーク"jindai-apply"にはWPA2パスワード<br>が必要です。 |  |  |
|---|------------------------------------------------|--|--|
|   | パスワード: wificonnect                             |  |  |
|   | ✓ パスワードを表示                                     |  |  |
|   | ✓ このネットワークを記憶                                  |  |  |
| ? | キャンセル 接続                                       |  |  |

2) Safari などのブラウザを起動させます。アドレスバーに http://www.jindai.ac.jp/ju-net/wi-fi/と入力 し、ページ内容を熟読の上、ゲストユーザー登録へのリンクをクリックします。

|                                                                                                    | jindai.ac.jp                                                                                             | 0                      | 1 0 + |
|----------------------------------------------------------------------------------------------------|----------------------------------------------------------------------------------------------------|------------------------|-------|
| 仁愛大学情報ネットワーク管理室のトップへ                                                                                            |                                                                                                    |                        |       |
| Jindai Wi-Fi                                                                                                    |                                                                                                    |                        |       |
| Jindai Wi-Fi                                                                                                    |                                                                                                    |                        |       |
| Jindai Wi-FiHOME > Jindai V                                                                                     | /i-Fi 学内無線LAN環境                                                                                          |                        |       |
| Jindai W                                                                                                    | i-Fi 学内無線LAN環境                                                                                           |                        |       |
| 利用申請 クイック                                                                                                    |                                                                                                    |                        |       |
| <ul> <li>◆子の子生・教職員は、以下</li> <li>・ <u>持込端末利用</u>(スマート)</li> <li>・ クライアント証明書発行</li> <li>・ 他の無線接続機器(無線)</li> </ul> | の中から選択して学内にて申請・利用につい<br>フォン,個人所有のノートPC等)<br>(学内ネットワークへの接続が必要なノートPC等)<br>対応プリンタ等)                         | 、( 0 )計軸は <u>こちち</u> ) |       |
| 学外から来学された方が、一<br>してください。<br>申請の詳細についてお知りに<br>なったうえで申請し利用して<br><u>eduroam参加機関の方</u> は申I                          | 時的に利用されたい場合は、 <u>こちらでゲストユーザーの登録</u> を<br>なりたい方は、以下の説明(もしくは <u>印刷用PDF版</u> )をお読みに<br>ください。<br>青せずに利用可能です。 | Jindai Wi-Fi           |       |
|                                                                                                    |                                                                                                    |                        |       |

[姓名]、[フリガナ]、[通知用メールアドレス]等の必要事項を記入します。 ※については必須回答項目になります。免責事項が申請ボタンの下に記載されておりますので、内 容確認の上、"同意する"を選択し申請ボタンを押して下さい。

※この通知用メールアドレスに記入したメールアドレスに接続する為の[ユーザーID] と[パスワード]をメールで送付します。送信元メールアドレスは <u>ju-cert@go.jindai.ac.jp</u>となりま すので、迷惑メールのフィルタなど設定している場合は解除をお願いします。 メールが届かない場合は、再度別のメールアドレスで申請し直して下さい。

|                                                    | rac                     | lius.jindai.ac.jp            |                           |
|----------------------------------------------------|-------------------------|------------------------------|---------------------------|
|                                                    | Â                       | 仁愛大学<br>Jin-ai University    |                           |
| ゲスト ユーザー申請                                         |                         |                              |                           |
| ユーザーID                                             | ユーザーID自動割り当て            |                              |                           |
| 端末情報                                               |                         |                              |                           |
| 姓 ※<br>(256文字以内)                                   | 篭谷                      |                              |                           |
| 名 ※<br>(256文字以内)                                   | 隆弘                      |                              |                           |
| フリガナ(姓)<br>(256文字以内)                               | カゴヤ                     |                              |                           |
| フリガナ(名)<br>(256文字以内)                               | タカヒロ                    |                              |                           |
| 通知用メールアドレス ※<br>(半角英数記号 254文字以内)<br>(1行1アドレス 最大5件) | xxxx@docomo.ne.jp       |                              |                           |
| パスワード                                              | パスワード自動作成               |                              |                           |
| 利用者種別 ※                                            | 共同研究者                   |                              |                           |
| 免責事項に ※                                            | 同意する(I agree) 🗘         |                              |                           |
|                                                    | Jindai Wi-Fi<br>事項に同意した | の利用には、以下 <u>の</u><br>ものとします。 | 99990CCC220               |
| メール受信                                              |                         |                              |                           |
| 指定したメー                                             | ・ルアドレスに"【重要】            | 件名:                          | 【重要】ユーザー登録のお知らせ           |
| ユーザー登録                                             | のお知らせ"として               | 仁愛了                          | 太郎 様                      |
| 右の内容のメ                                             | ールが届きます                 | 無約升                          | ービフ協会中誌な登録しました            |
|                                                    |                         | 無称り インタ                      | ーこへ接続中間を登録しました。           |
| ゲスト用ネッ                                             | ・トワークに接続する為の            | 1 イング 毎線ネ                    | ホットワーク(SSID):jindaj-guest |
| J L ID                                             | しゅっロ いたわりナナ             | に接続                          | してください                    |
|                                                    | とハスリートになります。            |                              |                           |
| これで申請が                                             | え」です。                   | 1_変 /                        | < ■ 様のユーサーID 及びハスリートは、    |
|                                                    |                         | ユーザ                          | <sup>2</sup> —ID:ju00000  |
|                                                    |                         | パスワ                          | — ⊨:bxx8iSxx              |
|                                                    |                         | です。                          |                           |
|                                                    |                         | 以上                           |                           |
|                                                    |                         |                              |                           |

3) ゲスト用ネットワークに接続

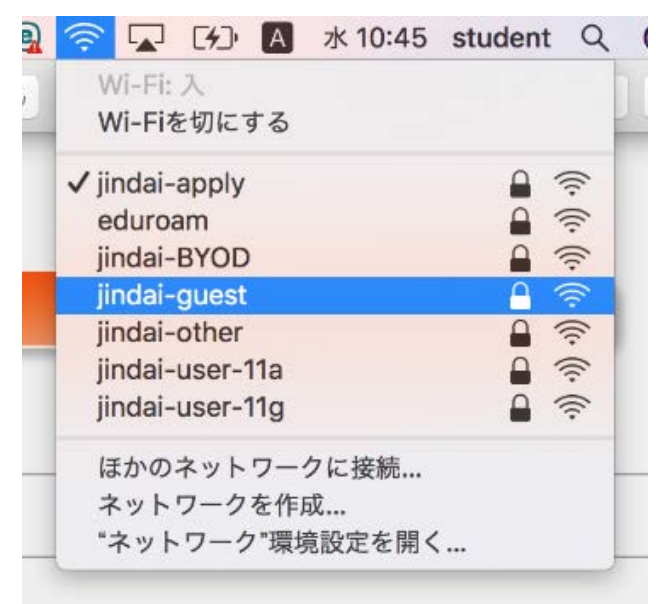

ゲスト用 SSID jindai-guest を選択します。

以下の画面が表示されますので、先ほどのメールを参照し、ユーザ名とパスワードを入力してください。

| Wi-Fiネットワーク"jindai-guest"にはWPA2エンタープ<br>ライズの資格情報が必要です。 |                                                       |  |  |
|--------------------------------------------------------|-------------------------------------------------------|--|--|
| ユーザ名:                                                  |                                                       |  |  |
| パスワード:                                                 |                                                       |  |  |
|                                                        | <ul> <li>─ パスワードを表示</li> <li>✓ このネットワークを記憶</li> </ul> |  |  |
| ?                                                      | キャンセル 接続                                              |  |  |

以下のお知らせが表示される場合があります。「続ける」ボタンをクリックしてください。

| - | 証明書を検証                                                                                                    |                              |        |  |
|---|----------------------------------------------------------------------------------------------------|------------------------------|--------|--|
|   | ネットワーク"jindai-guest"に認証中サーバ"radius.jindai.ac.jp"に認証する前に、このネットワークに適切であることを確認するため、<br>サーバの証明書を検査しなければなりません。 |                              |        |  |
| r |                                                                                                    | 証明書を表示するには、"証明書を表示"をクリックします。 |        |  |
|   | ?                                                                                                    | 証明書を表示                       | ヤレ 続ける |  |
|   |                                                                                                    |                              |        |  |

jindai-guest に接続されるとチェックマークがつきます。

| 2          | 🥱 🔽 (K) 🗛 🤋     | k 10:48 | student | Q     |
|------------|-----------------|---------|---------|-------|
|            | Wi-Fi: 入        |         |         |       |
| -          | Wi-Fiを切にする      |         |         |       |
| د 🗖        | ✓ jindai-guest  |         |         | (î;   |
|            | eduroam         |         |         | (i) 📕 |
| <b>カ</b> - | jindai-apply    |         | A 1     | (î)   |
|            | jindai-BYOD     |         | A 1     |       |
|            | jindai-other    |         |         | (î)   |
|            | jindai-user-11a |         | A 1     | (î)   |
|            | jindai-user-11g |         |         | ((;   |
| 節電         | ほかのネットワークに      | こ接続…    |         |       |
|            | ネットワークを作成       |         |         |       |
|            | "ネットワーク"環境話     | 定を開く    |         |       |
|            |                 |         |         | -     |

以上で完了です。